# Przemysłowy Sterownik Mikroprocesorowy

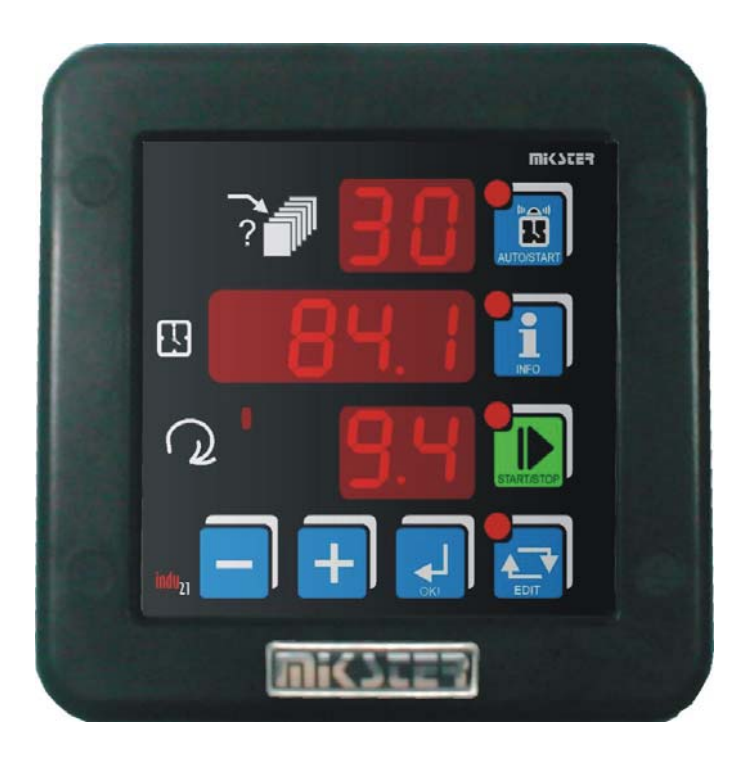

# INDU-21

Przeznaczenie Masownice próżniowe, mieszałki

### WIK7253.

Sp. z o.o. 41-250 Czeladź ul. Wojkowicka 21 Tel. 032 763– 77– 77, Fax: 032 763 – 75 – 94 www.mikster.pl mikster@mikster.pl

11.01.2006

## Spis treści

| 1.  | PŁYTA CZOŁOWA                           | 3 |
|-----|-----------------------------------------|---|
| 2.  | DANE TECHNICZNE                         | 3 |
| 3.  | START PROCESU                           | 4 |
| 4.  | ZATRZYMANIE PROCESU.                    | 4 |
| 5.  | PROGRAMOWANIE I ZMIANA WARTOŚCI ZADANEJ | 4 |
| 6.  | AUTOSTART                               | 5 |
| 7.  | INFORMACJA.                             | 5 |
| 8.  | USTAWIENIA UŻYTKOWNIKA                  | 5 |
| 9.  | SETUP                                   | 6 |
| 10. | ALARMY                                  | 7 |
| 11. | NOTATKI                                 | 8 |

## 1. Płyta czołowa

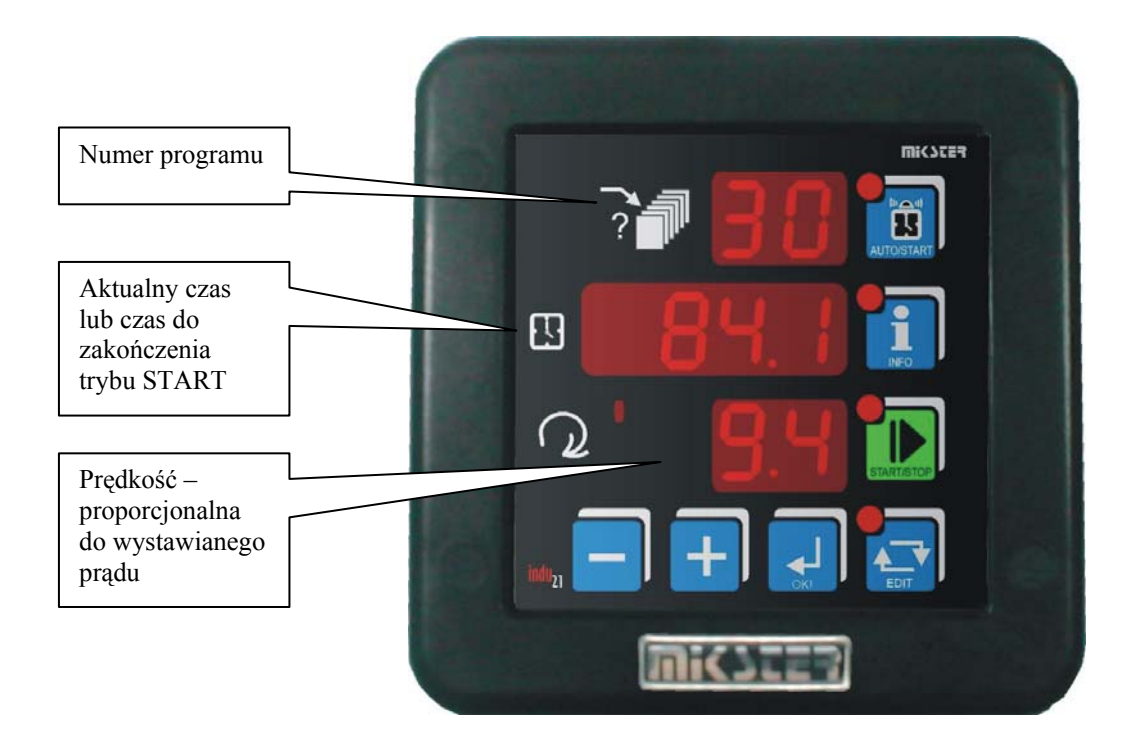

Rys. Płyta czołowa sterownika INDU21

### 2. Dane techniczne.

| Wyświetlacz     | $I = D \frac{1}{6}$ " x 2 cufru                       |
|-----------------|-------------------------------------------------------|
| vvyswieliacz    |                                                       |
|                 | $ LED \frac{1}{2}$ " x 4 cytry                        |
|                 | LED <sup>1</sup> / <sub>2</sub> " x 2 cyfry           |
| Zasilanie       | 230 opcjonalnie (110) (24) VAC ± 10%                  |
| Klawiatura      | 7 klawiszy (micro switch)                             |
| Wymiary obudowy | 134x134x65 mm                                         |
| Otwór montażowy | 90x90 mm                                              |
| Wejścia         | Zwierne do masy układu                                |
|                 | Maksymalna rezystancja zwartego styku 100 $\Omega$    |
|                 | Minimalna rezystancja rozwartego styku 10000 $\Omega$ |
| Wyjścia         | 1 wyjście prądowe 420 mA (020 mA)                     |
|                 | 1 wyjście przekaźnikowe styk zwierny (250 VAC/8A)     |
|                 | 3 wyjście przekaźnikowe przełączające (250 VAC/8A)    |
| Stopień ochrony | IP67 (od czoła)                                       |
| Pobór mocy      | 3W                                                    |
| Programowanie   | 100 programów z możliwością edycji wartości zadanej   |

#### 3. Start procesu.

W celu rozpoczęcia procesu należy nacisnąć klawisz START – dioda przy klawiszu START świeci, wybrać odpowiedni program (klawiszami PLUS / MINUS) i nacisnąć klawisz OK. Rezygnacja klawiszem STOP.

Rozpoczęcie trybu start sygnalizowane jest pulsowaniem diody na klawiszu START. W trakcie trwania trybu START wysterowane jest wyjście REL4 oraz wyświetlany jest na środkowym wyświetlaczu LED czas pozostały do zakończenia procesu.

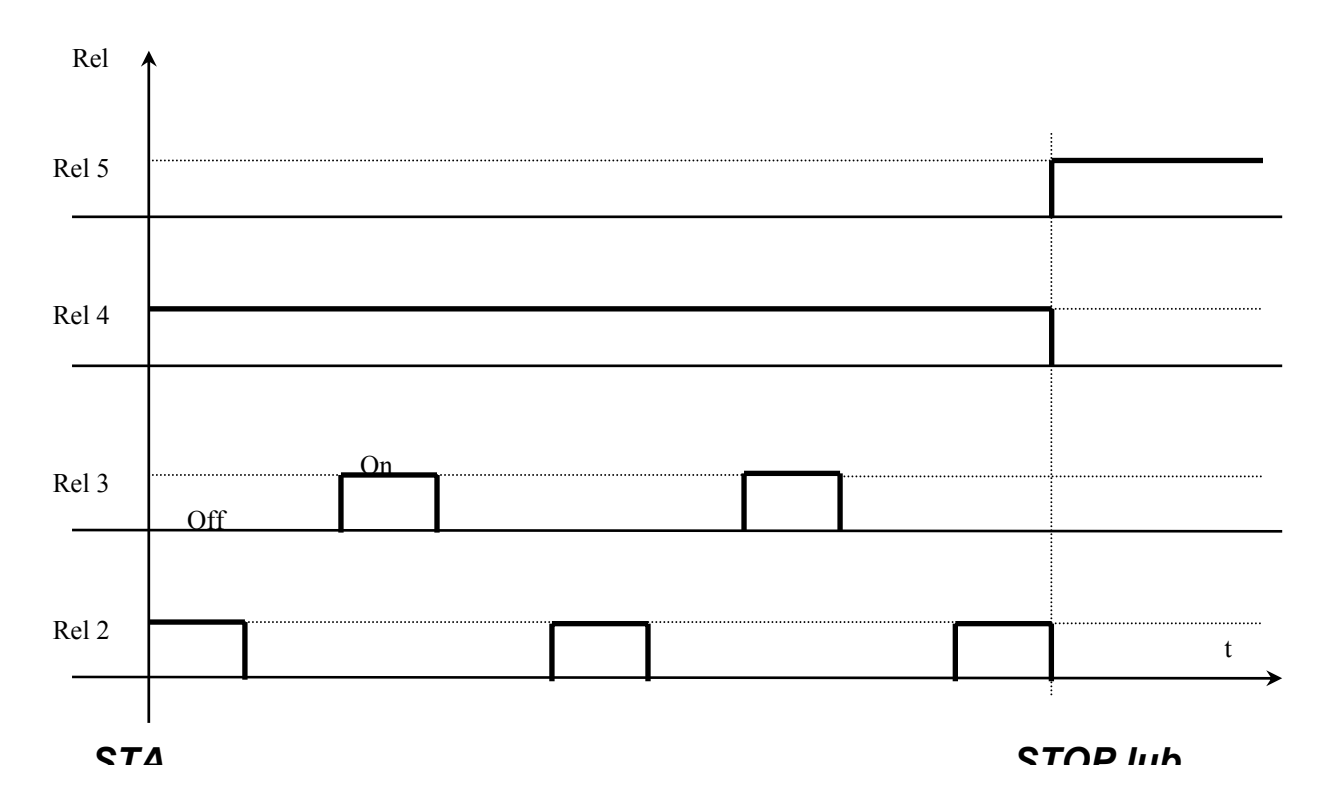

#### 4. Zatrzymanie procesu.

W każdej chwili możliwe jest przerwanie procesu i przejście do trybu STOP. W tym celu należy nacisnąć klawisz STOP. Na wyświetlaczu wypisany zostanie napis STOP i wysterowane zostanie wyjście REL5.

W celu potwierdzenia należy nacisnąć klawisz OK.

#### 5. Programowanie i zmiana wartości zadanej.

Jeżeli występuje konieczność korekty nastaw jest ona możliwa poprzez klawisz EDIT. Następnie należy wybrać program do edycji (górny wyświetlacz), wybór potwierdzić klawiszem OK a następnie klawiszami PLUS / MINUS zmienić nastawy. Przejście do następnego parametru klawiszem OK.

Wyjście z trybu Edycji następuje po ponownym naciśnięciu klawisza EDIT.

Wielkości edytowane:

Czas trwania cyklu w godzinach i Czas trwania cyklu w minutach Prędkość – proporcjonalna do wystawianego prądu

#### 6. Autostart.

Istnieje możliwości zaprogramowania opóźnionego startu sterownika. W tym celu należy nacisnąć klawisz AUTOSTART (pulsuje dioda przy klawiszu i numer programu). Klawiszami PLUS / MINUS zmienić numer programu, wybór zatwierdzić klawiszem OK. W zależności od komórki Setup SF2 – format parametrów funkcji AUTOSTART podać parametry Autostartu. Edycja parametrów klawiszami PLUS / MINUS, przejście o jeden parametr klawiszem OK.

Rozpoczęcie odliczania czasu pozostałego do Startu (po naciśnięciu klawisza START) sygnalizowane jest jednoczesnym pulsowanie diody AUTOSTART i START.

Z trybu Autostartu możliwe jest momentalne przejście do trybu Start poprzez naciśnięcie klawisza START, lub przerwanie trybu Autostart poprzez naciśnięcie klawisza AUTOSTART.

#### 7. Informacja.

Naciśnięcie klawisza INFO powoduje wyświetlenie informacji zależnej od trybu w jakim znajduje się sterownik:

Dla trybu Start: wyświetlany jest aktualny czas

Dla trybu Autostart: w zależności od komórki Setup SF2 :

jeśli SF2=H Π - ilość godzin i minut do trybu Start

jeśli SF2=HΠ d - godzinę, minutę (opóźnienie dobowe) o której rozpocznie się Start Wyjście z trybu Info klawiszem INFO.

#### 8. Ustawienia użytkownika.

W celu wejścia do ustawień użytkownika należy nacisnąć i trzymać klawisz MINUS a następnie nacisnąć klawisz PLUS. Na wyświetlaczu pojawi się napis UF x informujący o numerze komórki. Zmianę komórki realizuje się klawiszami PLUS / MINUS. Wejście do edycji poprzez klawisz OK.

Dostępne komórki:

UF 0 – ustawienie zegara czasu rzeczywistego: zmiana wartości klawiszami PLUS / MINUS, przejście o jeden parametr zegara klawiszem OK. Wyjście z edycji klawiszem EDIT.

Opis parametrów zegara:

. Ho – godzina

Mi – minuta

Ye – rok

Mo – miesiąc

dA - dzień

- UF 1 zmiana kodu dostępu do ustawień użytkownika: 0 wyłączony, zakres 1..9999
- UF 2 informacja o aktualnej wersji oprogramowania
- UF 3 włączenie / wyłączenie kliku klawiatury
  - UF 3=0 wyłączony
  - UF 3=1 włączony

#### 9. Setup.

W celu wejścia do ustawień Setup sterownika należy nacisnąć i trzymać klawisz MINUS a następnie nacisnąć klawisz EDIT. Na wyświetlaczu pojawi się litera F i cyfra informująca o numerze komórki Setup. Numer komórki zmienia się klawiszami PLUS / MINUS. Wejście do edycji danej komórki realizowane jest poprzez klawisz OK. Wyjście z edycji klawisz EDIT.

Opis komórek Setup:

| Nr komórki | Wartość domyślna | Zakres    | Opis                                     |
|------------|------------------|-----------|------------------------------------------|
| F0         | 1                | 0247      | Adres w sieci MODBUS                     |
| F1         | 0                | 04        | Prędkość transmisji                      |
|            |                  |           | 0 - 9600                                 |
|            |                  |           | 1 – 19200                                |
|            |                  |           | 2 – 38400                                |
|            |                  |           | 3 – 57600                                |
|            |                  |           | 4 – 115200                               |
| F2         | HI D             | HN D / HN | Format parametrów trybu AUTOSTART        |
|            |                  |           | HΠ D – godzina, minuta i opóźnienie      |
|            |                  |           | dobowe o której START                    |
|            |                  |           | HΠ – ilość godzin i minut do trybu START |
| F3         | 5                | 010 godz  | Maksymalny czas w godz. po którym (po    |
|            |                  |           | zaniku zasilania) sterownik nie wraca do |
|            |                  |           | trybu START                              |
| F4         | 20               | 09999     | czas PAUZY dla wyjść REL2                |
|            |                  |           | i REL3 w sekundach                       |
| F5         | 10               | 09999     | czas wysterowania REL2 w sekundach       |
| F6         | 10               | 09999     | czas wysterowania REL3 w sekundach       |
|            |                  |           | _                                        |
| F7         |                  | 09999     | zmiana kodu dostępu do Setup             |
|            |                  |           | Dla wartości SF7=0 kod wyłączony         |
| F8         | 0                | 04        | Obsługa wejścia kontrolnego 1:           |
|            |                  |           | 0 – obsługa wyłączona                    |
|            |                  |           | 1 – alarm gdy zwarte                     |
|            |                  |           | 2 – alarm gdy rozwarte                   |
|            |                  |           | 3 – blokowanie klawiatury gdy            |
|            |                  |           | zwarte                                   |
|            |                  |           | 4 – blokowanie klawiatury gdy            |
|            |                  |           | rozwarte                                 |

| F9  | 0  | 04  | Obsługa wejścia kontrolnego 2:<br>0 – obsługa wyłączona<br>1 – alarm gdy zwarte<br>2 – alarm gdy rozwarte<br>3 – blokowanie klawiatury gdy<br>zwarte<br>4 – blokowanie klawiatury gdy<br>rozwarte |
|-----|----|-----|----------------------------------------------------------------------------------------------------|
| F10 | 99 | 099 | Wartość ustawianej prędkości<br>odpowiadająca 20mA na wyjściu<br>prądowym                                                                                                    |
| F11 | 1  | 01  | Wybór zakresu wyjścia prądowego:<br>0 – 020 mA<br>1 – 420 mA                                                                                                    |
| F12 | 0  | 01  | Wybór podstawy czasu:<br>0 – godziny : minuty<br>1 – minuty : sekundy                                                                                                    |

#### 10. Alarmy.

- Err 1 alarm z wejścia kontrolnego 1
- Err 2 alarm z wejścia kontrolnego 2

Sterownik wyposażony jest w dwa wejścia kontrolne. W razie aktywacji (w Setup sterownika) alarmu dla danego wejścia i wystąpienia sytuacji alarmowej, proces zostaje zatrzymany a na wyświetlaczu pojawi się informacja o zdarzeniu.

Wystąpienie sytuacji alarmowej należy potwierdzić klawiszem OK. Jeżeli przyczyna awarii nie została usunięta sterownik ponownie zasygnalizuje alarm.

Konfiguracja obsługi zdarzeń alarmowych w komórkach Setup SF8 i SF9.

## 11. Notatki